## <u> TRL – Resources: Report An Issue</u>

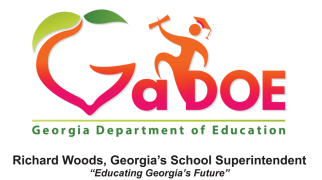

 When accessing resources from a search in TRL, issues may be encountered. Report any issues using the "Report An Issue" icon located to the right of the resource meta data, viewable in the "List" view option only.

|                                           |                     |                |               |                                      | 🛔 Essential Toolkit                                                                                                    | 😂 My Boards                                                      | @ Help & Trainir      |
|-------------------------------------------|---------------------|----------------|---------------|--------------------------------------|----------------------------------------------------------------------------------------------------|------------------------------------------------------------------|-----------------------|
|                                           | Title/Description v | multiplication |               |                                      |                                                                                                    | <mark>83</mark> Q 3                                              | ЕАЛСН                 |
| Grade                                     |                     | -              | Found 420 rea | ulta                                 | Seet by: Follows                                                                                                    | ter v Viewe 1                                                    | III List III Gris     |
| Subject<br>Educational U<br>Divital Media | ne<br>Type          | -              | LEARNING ST   | ANDARDS -                            |                                                                                                    |                                                                  | B. 3                  |
| Program<br>Rating                         |                     | •              |               |                                      | Multiplication:<br>Multiplication from some mengen bis black for functions of the source of the source | vil learn and practice<br>tity multiplication<br>.7              |                       |
|                                           |                     |                |               | MULTIRLYING<br>2 OG DIGT<br>70000CCC | Multiplication This vehicle is used for students and seachers to practice fourth a website offers practice access, instructional iddes, and a practic idational that encodes that encodes that encodes its study at their own panel in classroom. Subjects Machematics Grades: 4 <sup>th</sup>                                                                                                    | pade meth skills. This<br>naliced learning<br>and outside of the | 0 ratiop<br>2 200 0 1 |

2. Clicking the Report an Issue icon ( ①) and clicking the dropdown will open up three options for reporting an issue. Select the appropriate issue from the dropdown.

| eport an issue     |                                                                                        |  |  |  |
|--------------------|----------------------------------------------------------------------------------------|--|--|--|
|                    | Parallel Structure           Subject: ELA         Type: Interactive         Usage: 161 |  |  |  |
| Reason<br>Comments | ✓ Broken Link<br>Insufficient Information<br>Standards Alignment                       |  |  |  |
|                    | Submit                                                                                 |  |  |  |

3. Provide detailed information in the "Comments" box.

|          | Parallel Structure                        |  |
|----------|-------------------------------------------|--|
|          | Subject: ELA Type: Interactive Usage: 161 |  |
| Reason   | Broken Link                               |  |
|          | Peceived "404" error message              |  |
| Comments | Received 404 error message.               |  |
|          |                                           |  |
|          | Fribust                                   |  |
|          | Submit                                    |  |

 Once all comments are complete, click "Submit" to submit the report. Once submitted, the resource will be removed from TRL while it is reviewed.

| Parallel Structure       Subject: ELA Type: Interactive Usage: 161       Reason     Broken Link \$       Received "404" error message.       Comments     Received "404" error message. | Report an is | sue                                       | × |
|----------------------------------------------------------------------------------------------------|--------------|-------------------------------------------|---|
| Subject: ELA Type: Interactive Usage: 161       Reason     Broken Link        Comments     Received "404" error message.                                                                |              | Parallel Structure                        |   |
| Reason     Broken Link       Comments     Received "404" error message.                                                                                                    |              | Subject: ELA Type: Interactive Usage: 161 |   |
| Reason     Broken Link       Comments     Received "404" error message.                                                                                                    | -            |                                           |   |
| Comments Received "404" error message.                                                                                                    | Reason       | Broken Link                               |   |
|                                                                                                    | Comments     | Received "404" error message.             |   |
|                                                                                                    |              | Submit                                    |   |
| Submit                                                                                                    |              |                                           |   |
| Submit                                                                                                    |              |                                           |   |